# Q3419-901*7*6

Blekkpatrondeksel

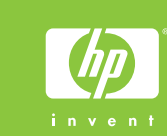

### Setup Guide HP Photosmart 370 series

## Installationsvejledning HP Photosmart 370 se

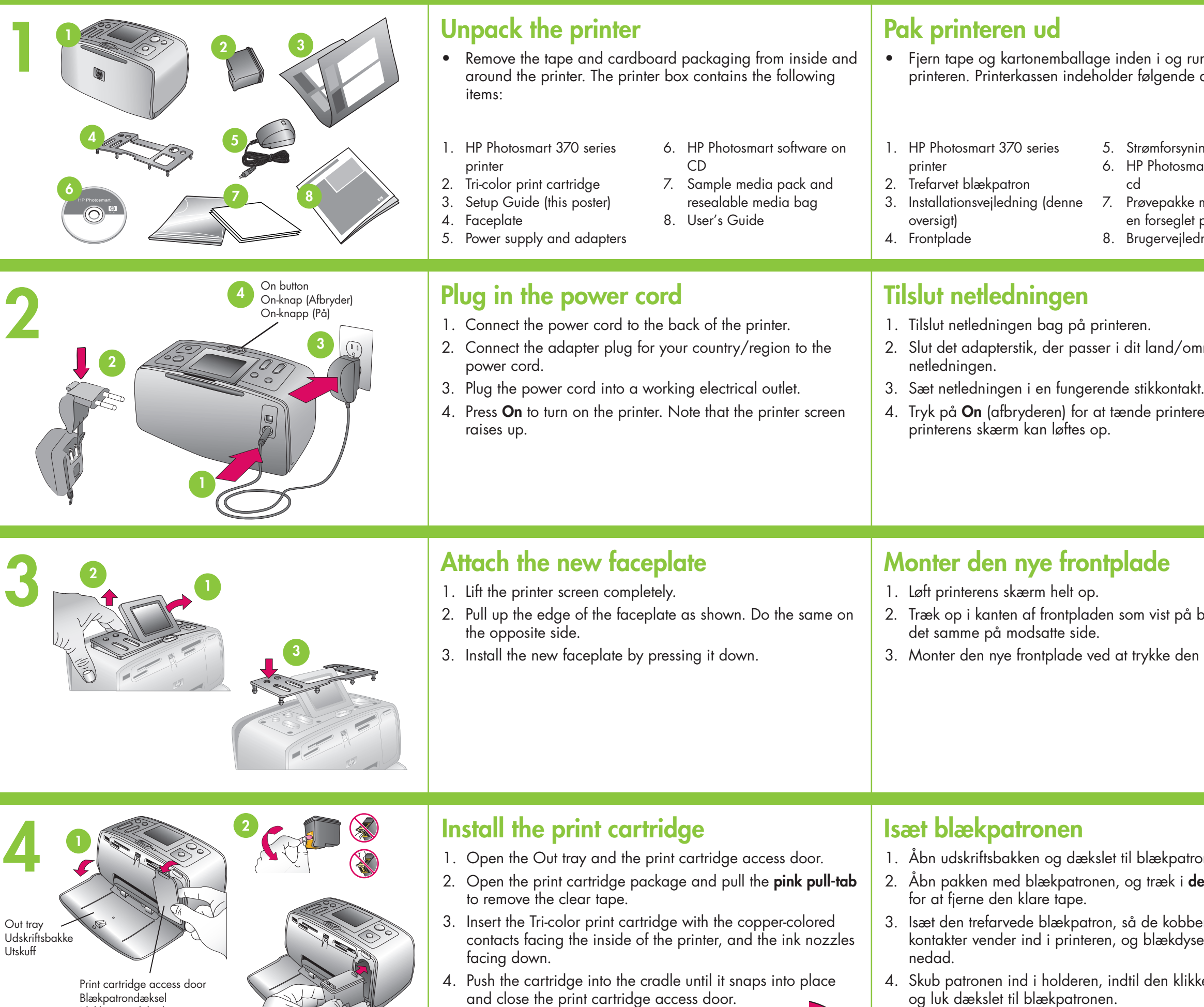

| l                                                                                 | Konfigurasjonsveiledning                                                                                                    |
|-----------------------------------------------------------------------------------|----------------------------------------------------------------------------------------------------|
| eries                                                                             | HP Photosmart 370 series                                                                                                    |
| undt om                                                                           | <ul> <li>Pakk opp skriveren</li> <li>Fjern tape og pappinnpakning fra innsiden og utsiden av</li></ul>                                                                                                    |
| e dele:                                                                           | skriveren. Esken til skriveren inneholder følgende utstyr:                                                                                                    |
| iing og adaptere                                                                  | <ol> <li>HP Photosmart 370 series-</li></ol>                                                                                                    |
| hart-softwaren på                                                                 | skriver <li>Blekkpatron med tre farger</li> <li>Konfigurasjonsveiledning</li>                                                                                                    |
| e med medier og                                                                   | (denne plakaten) <li>Frontdeksel</li> <li>Strømforsyning og adaptere</li> <li>HP Photosmart-programvare</li>                                                                                                    |
| t pose til medier                                                                 | på CD <li>Pakke med eksempelmedier</li>                                                                                                    |
| dning                                                                             | og forseglbar mediepose <li>Brukerhåndbok</li>                                                                                                    |
| mråde, til<br><t.<br>ren. Bemærk, at</t.<br>                                      | <ol> <li>Sett inn strømledningen på baksiden av skriveren.</li> <li>Koble til strømledningen på baksiden av skriveren.</li> <li>Koble adapteren for korrekt land/region til strømledningen.</li> <li>Sett strømledningen inn i en stikkontakt som fungerer.</li> <li>Trykk på On (På) for å slå på skriveren. Husk at skriverskjermen heves.</li> </ol>                                       |
| billedet. Gør<br>n ned.                                                           | <ul> <li>Fest det nye frontdekselet</li> <li>1. Løft skriverskjermen helt opp.</li> <li>2. Løft opp kanten på frontdekselet, slik som vist. Gjør det samme på den andre siden.</li> <li>3. Sett inn det nye frontdekselet ved å trykke det ned.</li> </ul>                                                                                                    |
| ronen.<br><b>den lyserøde tap</b><br>berfarvede<br>serne vender<br>sker på plads, | <ol> <li>Åpne utskuffen og blekkpatrondekselet.</li> <li>Åpne pakken med blekkpatronen, og dra i den rosa biten<br/>for å fjerne den gjennomsiktige tapen.</li> <li>Sett inn blekkpatronen med tre farger med de kobberfargede<br/>kontaktene inn i skriveren og blekkdysene ned.</li> <li>Skyv patronen inn i holderen til den smetter på plass, og<br/>lukk blekkpatrondekselet.</li> </ol> |

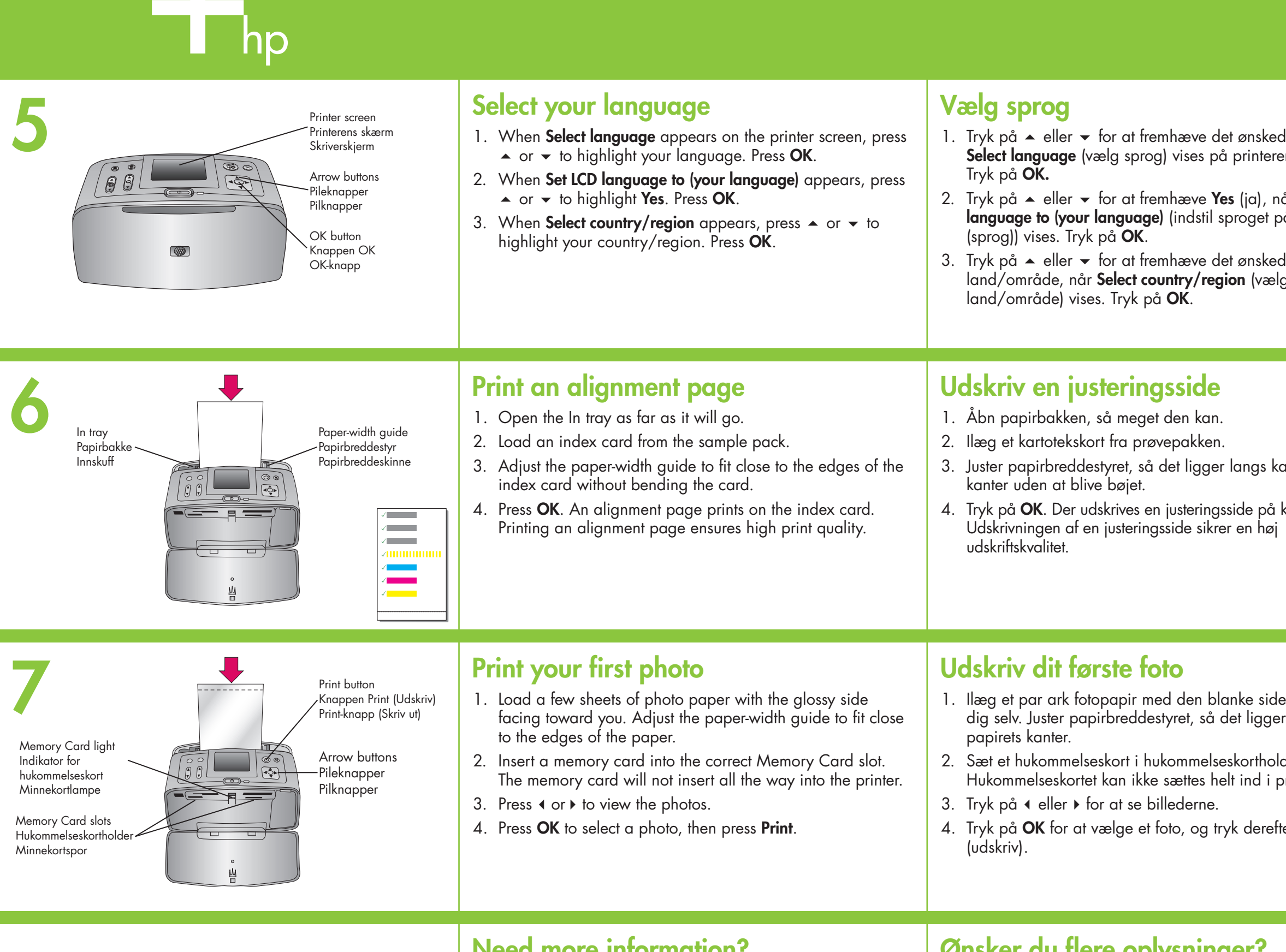

#### Need more information?

For more information, see the following:

HP Photosmart 370 series User's Guide

**Onscreen HP Photosmart Printer Help** 

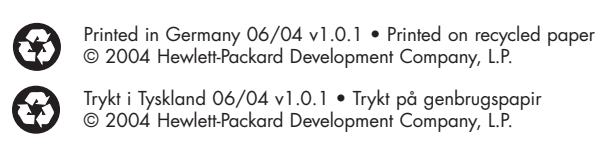

 $\bigcirc$ 

Trykt i Tyskland 06/04 v1.0.1 • Trykt på genbrugspapir © 2004 Hewlett-Packard Development Company, L.P.

Trykt i Tyskland 06/04 v1.0.1 • Trykt på resirkulert papir © 2004 Hewlett-Packard Development Company, L.P.

www.hp.com/support

### Ønsker du flere oplysninger?

Du kan få flere oplysninger følgende steder:

Brugervejledningen til HP Photosmart 3

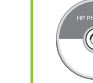

HP Photosmart Printer Help på skærme

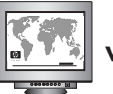

www.hp.com/support

| ede sprog, når<br>erens skærm.<br>når <b>Set LCD</b><br>på displayet til<br>ede<br>elg | <ul> <li>Velg språk</li> <li>Når Select language (Velg språk) vises på skriverskjermen, trykker du på ▲ eller ◄ for å velge språket du vil ha. Trykk på OK.</li> <li>Når Set LCD language to (your language) (Sett språket i LCD-panelet til (språk)) vises, trykker du på ▲ eller ◄ for å velge Yes (Ja). Trykk på OK.</li> <li>Når Select country/region (Velg land/region) vises, trykker du på ▲ eller ◄ for å velge land/region. Trykk på OK.</li> </ul> |
|----------------------------------------------------------------------------------------|----------------------------------------------------------------------------------------------------|
| kartotekskortets<br>å kartotekskortet.<br>øj                                           | <ol> <li>Skriv ut en justeringsside</li> <li>Åpne innskuffen så mye som mulig.</li> <li>Legg inn et indekskort fra eksempelpakken.</li> <li>Juster papirbreddeskinnen slik at den ligger tett mot kanten<br/>av indekskortet uten å bøye det.</li> <li>Trykk på OK. En justeringsside skrives ut på indekskortet.<br/>Når du skriver ut en justeringsside, sikrer du at du får<br/>høyest mulig utskriftskvalitet.</li> </ol>                                 |
| de vendt mod<br>jer langs<br>olderen.<br>printeren.<br>efter på <b>Print</b>           | <ol> <li>Skriv ut ditt første bilde</li> <li>Legg i noen ark fotopapir med den glansede siden mot<br/>deg. Juster papirbreddeskinnen slik at den ligger tett mot<br/>kanten av papiret.</li> <li>Sett inn et minnekort i riktig minnekortspor. Minnekortet<br/>skal ikke gå helt inn i skriveren.</li> <li>Trykk på 	eller 	for å vise bildene.</li> <li>Trykk på OK for å velge et bilde, og trykk deretter på Print<br/>(Skriv ut).</li> </ol>              |
| 70 series<br>n                                                                         | Trenger du mer informasjon:         Se følgende hvis du vil ha mer informasjon:         Image: Strength and bok for HP Photosmart 370 series         Image: Skjermbasert hjelp for HP Photosmart-skriveren         Image: Skjermbasert hjelp for HP Photosmart-skriveren         Image: Skjermbasert hjelp for HP Photosmart-skriveren                                                                                                    |